# Phonak Target 10

# Guia de ajuste do Phonak Target/ALPS

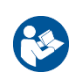

Este guia contém detalhes sobre o uso do Phonak Target/ALPS disponível no software de ajuste Phonak Target. O Phonak Target/ALPS permite inserir dados diretamente no ALPS por meio do Phonak Target. Esse processo de uma única etapa evita entradas duplicadas e permite gerenciar facilmente todas as informações de ajuste e contrato do Lyric.

Para utilizar o Phonak Target/ALPS de forma eficaz, certifique-se de que o seu computador tenha uma conexão com a Internet.

Por cada ajuste do Lyric, o Phonak Target irá conectá-lo automaticamente ao ALPS. O assistente orientará você por todas as etapas necessárias para concluir o ajuste do Lyric com sucesso. Observe que o código de ativação do dispositivo Lyric deve ser inserido quando iniciar o Phonak Target pela primeira vez.

Mais informações disponíveis em Ajuda na Web.

# Índice

| Criar um novo paciente no Phonak Target                                                   | 2  |
|-------------------------------------------------------------------------------------------|----|
| Acessar um paciente existente da sua conta ALPS                                           | 6  |
| Troca de dispositivos (incluindo observações do canal auditivo)                           | 7  |
| Caso externo: troca de dispositivo para um paciente externo                               | 10 |
| Caso externo: o seu paciente efetuou o reajuste com um parceiro autorizado Lyric distinto | 11 |
| Renovação automática de um contrato                                                       | 12 |
| Cancelamento de um contrato ativo                                                         | 13 |
| Ajuste e sincronização offline                                                            | 14 |
| Página inicial e relatórios do ALPS                                                       | 16 |
| Arquivos de log melhorados para suporte                                                   | 19 |
| Informações e descrição de símbolos e requisitos de sistema                               | 19 |

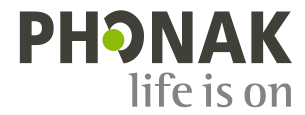

#### Criar um novo paciente no Phonak Target

Para criar um novo paciente no Phonak Target:

- 1. Clique em [Aparelhos] e selecione Aparelhos Lyric em [Aparelhos auditivos]
- 2. Clique em [Configuração Lyric] e, em seguida, em [Selecionar dispositivo] para abrir o assistente Phonak Target/ALPS.

| ñ LL D                                                                                                    |                   | �₽ 🖞 <≫                           | • |
|----------------------------------------------------------------------------------------------------|-------------------|-----------------------------------|---|
| Paciente Doe, John                                                                                                    |                   | Aparelhos Lyric                   |   |
| <                                                                                                    | Configuração Lyri | :                                 |   |
| Contrato     Contrato     Contrato |                   |                                   |   |
| lunia                                                                                                    | Não co<br>Cone    | nectado ao ALPS<br>exte ao "ALPS" |   |
|                                                                                                    |                   |                                   |   |
| Número de série -<br>Tamanho da vedação -<br>Data de inserção -                                                                                                    |                   |                                   |   |
| Profundidade de inserção Medido<br>Selecionar dispositivo                                                                                                    | -selecionar- •    |                                   |   |

O botão ALPS indica o status da sua conexão atual:

- Verde conectado
- Preto desconectado

Para realizar a conexão ao ALPS, insira o seu nome do usuário e senha para entrar na sua conta Lyric.

É altamente recomendável selecionar a função [Login Automático]. Esta característica permite economizar tempo ao manter o login no ALPS sem precisar inserir novamente as suas credenciais. Caso tenha esquecido da senha, clique no link [Esqueceu a senha?] e altere-a diretamente em www.phonakpro.com.

Será solicitado a [Adicionar paciente novo em sua conta ALPS]. As informações da sua conta serão exibidas nessa tela, que é muito útil para provedores que trabalham com vários logins.

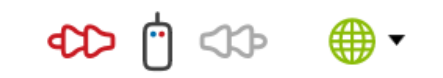

| LPS"                              |                                      |                                      |
|-----------------------------------|--------------------------------------|--------------------------------------|
| 1sipetX1                          |                                      |                                      |
| •••••                             |                                      | ← Esqueceu a senha?                  |
| <ul> <li>Lembrar login</li> </ul> |                                      |                                      |
| Login Automático                  |                                      |                                      |
|                                   |                                      |                                      |
|                                   |                                      |                                      |
|                                   |                                      |                                      |
|                                   |                                      |                                      |
|                                   |                                      | Entrar Cancelar                      |
|                                   | LPS"  Lembrar login Login Automático | LPS"  Lembrar login Login Automático |

#### Lyrid

O paciente não tem um ID Lyric no Phonak Target. Conta 0020074643 Lyric-Testkunde #3

- Adicionar paciente novo em sua conta ALPS
- Acessar paciente existente da sua conta ALPS
   Acessar paciente existente em uma conta diferente do ALPS (caso externo)

Caso não deseje fazer login com as credenciais mais recentes, clique em [Alternar login] sob o botão ALPS e faça login com um nome do usuário diferente.

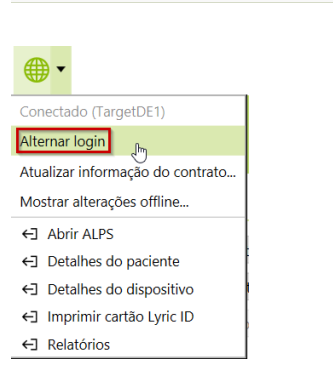

Continuar Cancelar

Agora você pode visualizar o primeiro nome, o sobrenome, a data de nascimento e o gênero do paciente, tal como inseridos no Phonak Target.

As informações adicionais (data de nascimento e gênero) são opcionais. Você pode desmarcar [Enviar informações adicionais] se não desejar transmitir esses dados.

Para novos contratos, será solicitado a confirmar que o paciente entendeu e autorizou que os seus dados fossem transferidos para a Sonova para fins de processamento. Se a caixa não estiver marcada, não será possível continuar com o ajuste.

Para selecionar o dispositivo Lyric, escolha o tamanho da vedação mensurada e selecione o primeiro dispositivo da lista, pois ele é o mais próximo da expiração. Os dispositivos prestes a expirar dentro de 30 dias são marcados em vermelho

Observe que não será possível efetuar ajustes nos dispositivos expirados. Para devolver um dispositivo expirado, use o [processo de retorno de dispositivos] no ALPS, selecione o número de série e "expirado" como a razão de retorno, e envie-o de volta para a Phonak.

Selecione a profundidade de inserção mensurada.

Escolha a duração do contrato que deseja criar para o seu paciente. Certifique-se de marcar a caixa de seleção, caso o paciente esteja usando o Lyric para o tratamento do zumbido.

#### Luric

| <u>cgrix</u>                                          |                                                                                             |                                               |
|-------------------------------------------------------|---------------------------------------------------------------------------------------------|-----------------------------------------------|
| Inserir detalhes o                                    | lo paciente                                                                                 |                                               |
| Primeiro nome                                         | John                                                                                        |                                               |
| Sobrenome                                             | Doe                                                                                         |                                               |
| Data de nascimento                                    | 01.01.1952                                                                                  |                                               |
| Gênero                                                | -                                                                                           |                                               |
| <ul> <li>Enviar informaçõ</li> </ul>                  | es adicionais                                                                               |                                               |
| Confirmo que inf<br>Sonova AG para<br>Meu paciente au | ormei totalmente meu cliente de que :<br>fins de processamento.<br>torizou a transferência. | seus dados pessoais serão transferidos para a |
|                                                       |                                                                                             | Criar Lyric ID Cancelar                       |

#### Lyric

R Selecionar o Lyric do estoque de consignação

| Q Série   |        | Dat                  | a de inserção 14.03.20 |
|-----------|--------|----------------------|------------------------|
| Serial#   | Modelo | Tamanho da vedação X | XL Inserido por        |
| 2307NY5EH | Lyric4 | XXL                  | 30.03.2023             |
| 2307NY5EK | Lyric4 | XXL                  | 05.04.2023             |
| 2307NY5EL | Lyric4 | XXL                  | 05.04.2023             |
| 2307NY5EJ | Lyric4 | XXL                  | 09.04.2023             |
| 2307NY5F2 | Lyric4 | XXL                  | 13.04.2023             |
| 2307NY5EP | Lyric4 | XXL                  | 17.02.2024             |
| 2307NY5EW | Lyric4 | XXL                  | 17.02.2024             |
| 2307NY5EV | Lyric4 | XXL                  | 17.02.2024             |
| 2307NY5EU | Lyric4 | XXL                  | 17.02.2024             |

| Lyric               |                                    |            |
|---------------------|------------------------------------|------------|
| R Selecionar p      | profundidade de inserção mensurada |            |
| Profundidade de ins | erção                              |            |
| -selecionar- 🔹      |                                    |            |
| 3 mm 🖑              |                                    |            |
| 4 mm                |                                    |            |
| 5 mm                |                                    |            |
| 6 mm                |                                    |            |
| 7 mm                |                                    |            |
| 8 mm                |                                    |            |
| 9 mm                |                                    |            |
| 10 mm               |                                    |            |
| 11 mm               |                                    |            |
| 12 mm               |                                    | <b>C</b> 1 |
| 13 mm               | Continuar                          | Cancelar   |

| Lyric             |                             |                |
|-------------------|-----------------------------|----------------|
| R Selecione um    | contrato                    |                |
| Tipo de contrato  | 1- ano contrato 🔹           |                |
| Tipo de pagamento | Adiantamento anual 💌        |                |
| Data inicial      | 23.02.2022                  |                |
| O Lyric é usado p | ara o tratamento do zumbido |                |
|                   |                             | Continuar Cano |

O Phonak Target confirma a seleção do dispositivo. Você pode obter [Mais informações] sobre o contrato nessa janela ou selecionar [Fechar]. Para ajustes binaurais, será solicitado a [Continuar com o outro lado], que o leva diretamente para a seleção de outro dispositivo de seu estoque de consignação.

#### Importação finalizada (R) Dispositivo selecionado com sucesso. (Lyric4 2206NYHXT) Mais informações Primeiro nome John Sobrenome Doe ID Lyric P000226442 Informação (R) Período de teste (30 dias r... Contrato Sem contrato Data de início/fim 23.02.2022 / Dispositivo atual Lyric4 Número de série 2206NYHXT Dispositivos restante Fechar

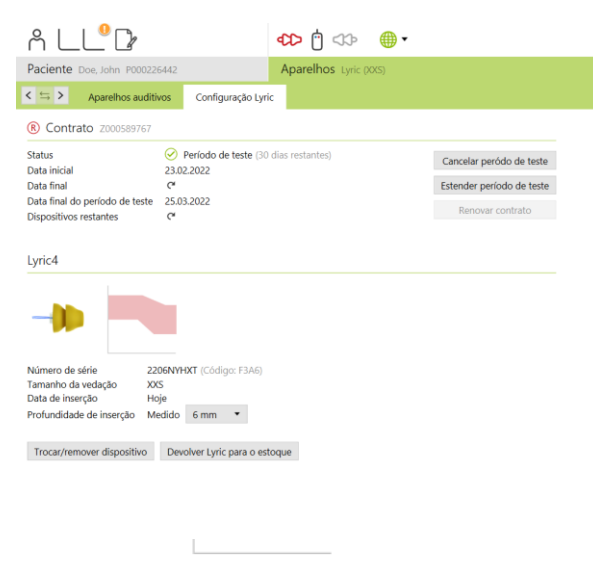

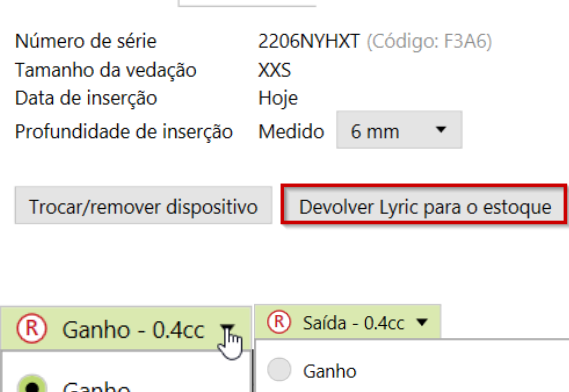

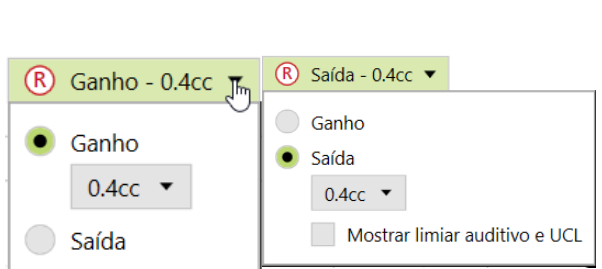

| PROFUNDIDADE DE INSERÇÃO Alcançado 14 mm | •   | 1 Validação da profundidade de inserção                                                  |
|------------------------------------------|-----|------------------------------------------------------------------------------------------|
| DIMINUIR VOLUME                          | VOL | A profundidade de inserção alcançada é maior do que a<br>medida.<br>→ Configuração Lyric |
| CORTE DE EREOLIÊNCIA                     |     |                                                                                          |

Abaixo serão exibidas a data inicial/final do contrato e os dias restantes para a data final do período de teste.

É possível estender o teste uma vez por um período de 10 dias. A nova data final será então exibida no Target/ALPS.

No caso de ter escolhido um número de série errado, o dispositivo poderá ser devolvido para o estoque clicando em "Devolver Lyric para o estoque".

Você tem a possibilidade de escolher entre Ganho (Real ear e Acoplador 0.4cc) e Saída (SPL real ear e Acoplador 0.4cc) ao ajustar o Lyric. Clique no menu [Saída] para selecionar a visualização da curva de saída desejada. Quando selecionar a visualização da curva de saída, você também poderá escolher se deseja mostrar ou ocultar o limiar auditivo e o UCL.

Se a profundidade de inserção do dispositivo alcançada variar em relação à medida, será possível inserir uma profundidade de inserção alcançada e uma medida em [Ajuste]. Será exibido um aviso caso a profundidade de inserção alcançada seja maior do que a medida.

Ao clicar em [Banco de dados] no final da sessão, seus dados de ajuste serão sincronizados com o ALPS.

| Ao clicar em [Banco de dados] no final da sessão, seus dados de                                         | Finalizar sessão                                    |  |  |  |
|----------------------------------------------------------------------------------------------------|-----------------------------------------------------|--|--|--|
| aiuste serão sincronizados com o ALPS                                                                   | Selecione os itens para salvar                      |  |  |  |
|                                                                                                    | Notas opcionais                                     |  |  |  |
| Caso necessite de ter mais notas armazenadas relativas ao paciente, preencha-as na nova seção de notas. | Salvar Cancelar                                     |  |  |  |
| É possível adicionar uma nova nota e o Target permite uma função                                        | Paciente Doe, Jol NOTAS 26442                       |  |  |  |
| "Lembre-me novamente na próxima sessão".                                                                |                                                     |  |  |  |
|                                                                                                    | Notas + Nova anotação 🖨                             |  |  |  |
|                                                                                                    | 23.02.2022 14:53 👕                                  |  |  |  |
| Todas as notas ficarão então visíveis em [Paciente] e [Detalhes].                                       | N.                                                  |  |  |  |
|                                                                                                    | Não há audiograma disponível  Insira um audiograma. |  |  |  |
|                                                                                                    | Jol                                                 |  |  |  |

É possível imprimir os seguintes relatórios a partir do menu Imprimir:

Para profissionais:

- Relatório de ajuste •
- Ficha técnica do Lyric

Para o paciente:

- Instruções do aparelho auditivo (SoundLync)
- Dicas de comunicação
- Diário de observações
- Compreender a perda auditiva

Para imprimir os relatórios das curvas:

Clique em [Configuração], [Relatórios], [Tipo de curva] e selecione Ganho ou Saída. O tipo de curva selecionado será então visível no relatório da curva.

| pacient                   | e Se             | elecione a        | m                |             |            | Sa             | lvar & feo     | char        |
|---------------------------|------------------|-------------------|------------------|-------------|------------|----------------|----------------|-------------|
| )                         |                  |                   |                  |             |            | primir o       | u enviar i     | alatór      |
|                           |                  |                   |                  |             | 1.00       |                |                | elator      |
|                           |                  |                   |                  |             |            |                |                |             |
|                           |                  |                   |                  |             |            |                |                |             |
|                           |                  |                   |                  |             |            |                |                |             |
| n<br>ssão de ajuste       | ا<br>Modo Junior | Relatórios        | (<br>Progr       | amador Sist | ema do som | ()<br>Internet | 息<br>Developer |             |
| Tipo de curva             |                  |                   |                  |             |            |                |                |             |
| Ganho                     |                  | Acoplador 2cc     | ¥                |             |            |                |                |             |
| <ul> <li>Saída</li> </ul> |                  | NPS acoplador 2cc | •                |             |            |                |                |             |
|                           |                  |                   |                  |             |            |                |                |             |
| lipo de curva             | Lyric            |                   |                  |             |            |                |                |             |
| Ganho                     |                  | 0.4cc             | ¥                |             |            |                |                |             |
| 🖲 Saída                   |                  | 0.4cc             | •                |             |            |                |                |             |
|                           |                  |                   |                  |             |            |                |                |             |
|                           |                  |                   |                  |             |            |                |                |             |
|                           |                  |                   |                  |             |            |                |                |             |
|                           | ₽.               |                   |                  |             |            |                |                |             |
|                           |                  |                   |                  |             |            |                |                |             |
|                           |                  |                   |                  |             |            |                |                |             |
|                           |                  |                   |                  |             |            |                |                |             |
| 0                         |                  | •                 | •                | -           | S          | <b>)</b>       | . 💿            |             |
| Parian                    | ן<br>****        | 69                | $\triangleright$ | (i)         | τά.        | <b>)</b>       | $\oplus$       | ø           |
| Paule NCS Sesso           | bes. //1.ta      | emonstrador       | Mídia            | Novidadi    | is Ferrar  | nentas         | tualizações    | Configuraçã |

#### Acessar um paciente existente da sua conta ALPS

Se o paciente existir no ALPS, mas não no Target (ou no caso de um primeiro acesso dentro de um escritório de representação), você poderá [Acessar paciente existente da sua conta ALPS].

Em primeiro lugar, crie um novo paciente no Noah e insira os dados do paciente. Isso será transferido para o Phonak Target. Prossiga até alcançar a tela onde será solicitado a adicionar ou acessar um paciente existente.

#### Luric

| paciente não tem ur                          | n ID Lyric no Phonak Targ       | et.               |
|----------------------------------------------|---------------------------------|-------------------|
| Conta 0020074643 Lyric-Test                  | kunde #3                        |                   |
| Adicionar paciente novo                      | em sua conta ALPS               |                   |
| <ul> <li>Acessar paciente existen</li> </ul> | te da sua conta ALPS            |                   |
| Acessar paciente existen                     | te em uma conta diferente do AL | PS (caso externo) |
|                                              |                                 |                   |
|                                              |                                 |                   |
|                                              |                                 |                   |
|                                              |                                 |                   |
|                                              |                                 |                   |
|                                              |                                 |                   |
|                                              |                                 |                   |
|                                              |                                 | Continuar Ca      |
|                                              |                                 |                   |

Insira o ID Lyric correto e/ou o primeiro nome e sobrenome, tal como armazenados no ALPS.

Para recuperar o ID Lyric, é possível abrir o portal do ALPS em um navegador separado ou obtê-lo por meio do cartão Lyric ID impresso. Clique em Pesquisar para encontrar o P# (ID Lyric)

Deverá inserir o ID Lyric somente se estiver a efetuar a conexão de um paciente existente pela primeira vez. Ao abrir a sessão novamente, será conectado automaticamente aos dados do ALPS.

Ao clicar no botão de pesquisa, o P# será preenchido; se o P# não for preenchido, isso significa que o paciente não é um paciente existente ou o nome não corresponde às informações no ALPS.

Se os dados do paciente forem encontrados, a tela de informações do contrato do paciente fornecerá todas as informações relevantes.

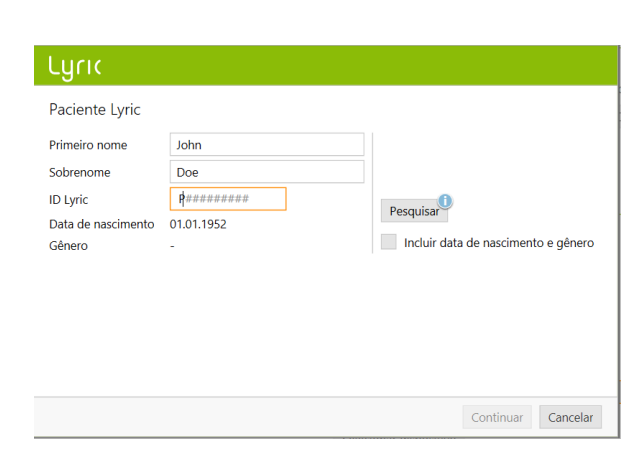

| Paciente Doe, John P000226                                                                       | 442                                                                                                 | Aparelhos Lyric (XXS |
|--------------------------------------------------------------------------------------------------|----------------------------------------------------------------------------------------------------|----------------------|
| $< \leftrightarrows >$ Aparelhos auditive                                                        | os Configuração Lyric                                                                               |                      |
| R Contrato Z000589767                                                                            |                                                                                                    |                      |
| Status<br>Data inicial<br>Data final<br>Data final do período de teste<br>Dispositivos restantes | <ul> <li>Período de teste (30 d<br/>23.02.2022</li> <li>C</li> <li>25.03.2022</li> <li>C</li> </ul> | tias restantes)      |
| Lyric4                                                                                           |                                                                                                    |                      |
|                                                                                                  |                                                                                                    |                      |
| Número de série 220                                                                              | 6NYHXT (Código: F3A6)                                                                               |                      |
| Tamanho da vedação XXS<br>Data de inserção Hoj                                                   | 2                                                                                                   |                      |
| Profundidade de inserção Med                                                                     | lido 6 mm ▼ (Alca                                                                                   | nçado 14 mm)         |
| Trocar/remover dispositivo                                                                       | Devolver Lyric para o esto                                                                          | que                  |

# Troca de dispositivos (incluindo observações do canal auditivo)

Para trocar um dispositivo Lyric, entre no Phonak Target/ALPS, acesse [Aparelhos], [Configuração Lyric] e clique em [Trocar/remover dispositivo].

| Paciente Doe, John P00022                                                                        | 6442                                               |                                         | Aparelhos Lyric (XXS |
|--------------------------------------------------------------------------------------------------|----------------------------------------------------|-----------------------------------------|----------------------|
| < 🔄 > Aparelhos auditi                                                                           | vos                                                | Configuração Ly                         | ric                  |
| R Contrato Z000589767                                                                            |                                                    |                                         |                      |
| Status<br>Data inicial<br>Data final<br>Data final do período de teste<br>Dispositivos restantes | 23.02<br>C <sup>4</sup><br>25.03<br>C <sup>4</sup> | Período de teste (3<br>2.2022<br>3.2022 | 0 dias restantes)    |
| Lyric4                                                                                           |                                                    |                                         |                      |
| Número de série 22<br>Tamanho da vedação XX<br>Data de inserção Ho                               | 06NYH<br>S                                         | <b>IXT</b> (Código: F3A6)               |                      |
| Profundidade de inserção Me                                                                      | edido                                              | 6 mm • (Al                              | Icançado 14 mm)      |

Indique se o provedor ou o paciente removeu o dispositivo e especifique a data de remoção se não for o dia de hoje. Escolha a razão de remoção correspondente. As razões de remoção estão divididas em quatro categorias (Desconforto, Dispositivo relacionado, Relacionado à adaptação, Remoção Proativa e Contrato cancelado).

| Lyric                                              |                                                                                                    |
|----------------------------------------------------|----------------------------------------------------------------------------------------------------|
| Remover Lyric                                      |                                                                                                    |
| Número de série<br>Removido por<br>Data de remoção | 2206NYHXT<br>Loja O próprio paciente removeu<br>Hoje Anterior                                                                                                    |
| Razão de remoção                                   | <ul> <li>– selecionar – ▼</li> <li>Desconforto</li> <li>Dispositivo relacionado →</li> <li>Relacionado à adaptação →</li> <li>Remoção Proativa →</li> <li>Contrato cancelado</li> </ul> |
|                                                    | Remover Cancelar                                                                                                    |

Passar o mouse sobre as razões individuais de remoção ativará as "dicas de ferramentas", o que fornece mais informações para ajudar você a entender que razão deve selecionar.

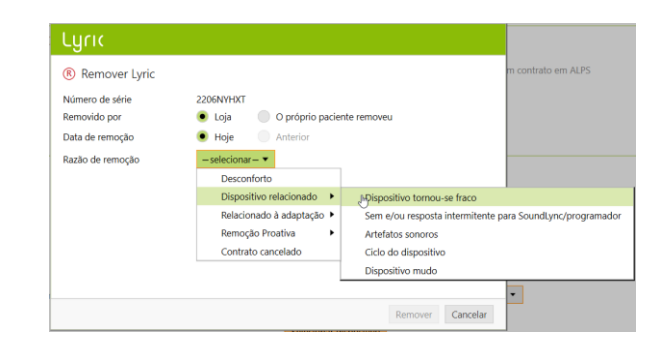

O Phonak Target solicitará o status do canal auditivo. As possíveis opções são: [OK para re-adaptação imediata], [OK para re-adaptação após intervalo] e [Requer encaminhamento médico]. Quando escolher [OK para re-adaptação imediata], a troca do dispositivo pode ocorrer imediatamente. No caso de o canal auditivo estar irritado e precisar de repouso ou encaminhamento médico, o sistema irá informá-lo de acordo.\*

Os comentários em Razão de remoção e Observação do canal auditivo são opcionais.

No caso de escolher **[OK para re-adaptação após intervalo]** ou **[Requer encaminhamento médico]**, terá de selecionar detalhes adicionais sobre o status do canal auditivo.

Adicionalmente, se "Outro motivo" for selecionado, será necessário inserir um comentário com explicações adicionais.

# Image: Second serie 2206NYHXT Número de série 2206NYHXT Removido por Loja O próprio paciente removeu Data de remoção Hoje Anterior Razão de remoção Dispositivo tornou-se fraco • Detalhes adicionals (opcional)... Observação do canal auditivo OK para re-adaptação imediata •

| Lyric                           |                                                         |
|---------------------------------|---------------------------------------------------------|
| Remover Lyric                   |                                                         |
| Número de série<br>Removido por | 2206NYHXT                                               |
| Data de remoção                 | Hoje Anterior                                           |
| Razão de remoção                | Dispositivo tornou-se fraco 🔻                           |
|                                 | Detalhes adicionais (opcional)                          |
|                                 |                                                         |
| Observação do canal auditivo    | OK para re-adaptação após intervalo 🔻                   |
| Detalhes adicionais             | -selecionar                                             |
|                                 | Vermelhidão do tecido                                   |
|                                 | Excesso de líquidos no tecido                           |
|                                 | Bolha de sangue coagulado abaixo do tecido (hematoma) 🕨 |
|                                 | Dor ou ulceração de tecido                              |
|                                 | Crescimento mediano/crescimento                         |
|                                 | Sangue/sangramento                                      |
|                                 | Gerenciamento do cerúmen                                |
|                                 | Outro motivo                                            |

speção visual do meato acústico externo (opcional).

Remover Cancelar

Para remover um segundo dispositivo, clique em [Continuar com o outro lado]. Existem algumas razões (remoção programada, vida útil do dispositivo próxima do fim e remoção proativa clínica) que também serão atribuídas ao segundo lado como padrão, mas que podem ser alteradas se a razão de remoção for diferente.

| Lyric                               |        |
|-------------------------------------|--------|
| Removido com sucesso                |        |
| R Dispositivo removido com sucesso. |        |
| ←∃ Imprimir formulário de retorno   |        |
|                                     |        |
|                                     |        |
|                                     |        |
|                                     |        |
|                                     |        |
|                                     |        |
|                                     |        |
|                                     |        |
|                                     | Fechar |

\*Se selecionou [OK para re-adaptação após intervalo] ou [Requer encaminhamento médico], o Phonak Target irá informá-lo na tela principal.

Selecionar dispositivo () OK para re-adaptação após intervalo (23.02.2022)

# Antes de ser possível trocar um dispositivo, é obrigatório confirmar que [A orelha está OK para adaptação imediata (hoje)].

| Lyric                   |                       |                   |               |   |           |          |
|-------------------------|-----------------------|-------------------|---------------|---|-----------|----------|
| Result                  | ado da inspeção d     | lo meato acú      | stico externo | ) |           |          |
| Observação:             | OK para re-adaptação  | após intervalo (  | 23.02.2022)   |   |           |          |
| Resultado<br>(opcional) |                       |                   |               |   |           |          |
| 🖌 A orelha              | está OK para adaptaçã | io imediata (hoje | )             |   |           |          |
|                         |                       |                   |               |   | Continuar | Cancelar |

Após confirmar que a orelha está OK para adaptação imediata, selecione outro dispositivo Lyric para trocar.

| Ļ | yr | 1 |  |
|---|----|---|--|
|   |    |   |  |

| <b>Q</b> Série |               | C                  | )ata de ir | nserção 23.02.2 |
|----------------|---------------|--------------------|------------|-----------------|
| Serial#        | Modelo        | Tamanho da vedação | Tod        | Inserido por    |
| 2206NYKP9      | Lyric4 (F326) | S                  |            | 04.02.2023      |
| 2206NYKPG      | Lyric4 (F326) | S                  |            | 04.02.2023      |
| 2206NYKPH      | Lyric4 (F326) | S                  |            | 04.02.2023      |
| 2206NYKPJ      | Lyric4 (F326) | S                  |            | 04.02.2023      |
| 2206NYKPK      | Lyric4 (F326) | S                  |            | 04.02.2023      |
| 2206NYKPL      | Lyric4 (F326) | S                  |            | 04.02.2023      |
| 2206NYKPM      | Lyric4 (F326) | S                  |            | 04.02.2023      |
| 2206NYKPF      | Lyric4 (F326) | S                  |            | 04.02.2023      |
| 2206NYKPP      | Lyric4 (F326) | S                  |            | 04.02.2023      |

Os comentários inseridos serão salvos em [Notas].

#### Notas

+ Nova anotação 🕒

 23.02.2022 15:01
 Observação do canal auditivo (Direito): OK para re-a.

 Observação do canal auditivo (Direito): OK para re-adaptação imediata.

Observação do canal auditivo antes da inserção do dispositivo.

23.02.2022 15:00 Observação do canal auditivo (Direito): OK para re-ada...

Lembre-me novamente (na próxima sessão)

Observe que, se o dispositivo tiver sido utilizado por mais de 30 dias, o [Reajuste fácil] será ativado e exibirá os valores padrão:

- -Removido pela loja
- -Removido hoje
- -Razão de remoção: Remoção programada
- Observação do canal auditivo: "OK para re-adaptação imediata"

Clique em [Remover] e, em seguida, escolha um novo dispositivo de acordo.

Se os critérios não corresponderem ao valor padrão, altere-os e continue.

#### Remover Lyric Número de série 2206NYHXT Removido por 🖲 Loja O próprio paciente removeu Anterior Data de remoção 🖲 Hoje Razão de remoção Dispositivo tornou-se fraco 🔻 Detalhes adicionais (opcional). Observação do canal auditivo OK para re-adaptação imediata 💌 Inspeção visual do meato acústico externo (opcional). Remover Cancelar

### Caso externo: troca de dispositivo para um paciente externo

Se precisar trocar um dispositivo Lyric para um paciente que recebeu ajustes por meio de um parceiro autorizado Lyric diferente, será necessário obter acesso aos dados de ajuste do ALPS desse paciente. Para isso necessita do ID Lyric individual do paciente.

Para iniciar o caso externo, prossiga do mesmo modo que para um novo paciente. Entre na sua conta ALPS e selecione [Acessar paciente existente em uma conta diferente do ALPS (caso externo)].

#### Lyric

| O paciente não tem um ID Lyric no Phonak Target.                                            |           |          |
|---------------------------------------------------------------------------------------------|-----------|----------|
| Conta 0020074643 Lyric-Testkunde #3                                                         |           |          |
| Adicionar paciente novo em sua conta ALPS                                                   |           |          |
| Acessar paciente existente da sua conta ALPS                                                |           |          |
| <ul> <li>Acessar paciente existente em uma conta diferente do ALPS (caso externo</li> </ul> | )         |          |
| <ol> <li>Dados da sessão em Phonak Target serão atualizados através do ALPS,</li> </ol>     |           |          |
|                                                                                             | Continuar | Cancelar |
|                                                                                             |           |          |

Insira o ID Lyric do paciente e verifique se o nome é exibido corretamente (tal como impresso no cartão Lyric ID). Prossiga com a troca do dispositivo e ajuste os parâmetros de ajuste, se necessário. Se o paciente não souber o seu ID Lyric, ele poderá ser obtido entrando em contato com o Serviço ao Cliente Lyric.

# Lyric

| Paciente Lyric     |                    |
|--------------------|--------------------|
| Primeiro nome      | John               |
| Sobrenome          | Doe                |
| ID Lyric           | P000226442         |
| Data de nascimento | 01.01.1952         |
| Gênero             | -                  |
|                    |                    |
|                    |                    |
|                    |                    |
|                    |                    |
|                    |                    |
|                    | Continuar Cancelar |
|                    |                    |

# Caso externo: o seu paciente efetuou o reajuste com um parceiro autorizado Lyric distinto

Se o seu paciente efetuou o reajuste com um parceiro autorizado Lyric distinto, receberá um aviso informando-o de que existe uma incompatibilidade entre o ALPS (fonoaudiólogo externo) e o Phonak Target (o seu ajuste). Isto indica que o número de série foi alterado.

O sistema sincroniza o novo número de série quando clicar em [Continuar].

#### Luci

| Primeiro nome Joh<br>Sobrenome Doe<br>ID Lyric P00 | n<br>9<br>0226442                                                        |                           |
|----------------------------------------------------|--------------------------------------------------------------------------|---------------------------|
| Dados do dispositiv                                | o no ALPS e Phonak Target não coincidem:                                 |                           |
| Informação                                         | R                                                                        | C                         |
| Contrato                                           | Período de teste (30 dias restant                                        | Sem contrato              |
| ALPS                                               | 2206NYL7P (Troca externa)                                                | Sem dispositivo           |
| Phonak Target                                      | 2206NYKP9                                                                | Sem número de série       |
| Action                                             | <ol> <li>Número de série será atualizado<br/>em Phonak Target</li> </ol> | (Nenhuma ação necessária) |
| Pressione "Cano                                    | celar" para resolver o conflito manualmente                              | no ALPS.                  |

Se o fonoaudiólogo Lyric externo também tiver alterado os parâmetros de ajuste, será indicada a incompatibilidade entre parâmetros de ajuste. Você pode resolver esse conflito escolhendo a opção desejada.

Observe que os dados ALPS constituem as informações mais recentes do fonoaudiólogo externo e os dados do Phonak Target são os dados que você inseriu antes do ajuste externo.

| Lyric                                                                                                    |                                         |
|----------------------------------------------------------------------------------------------------|-----------------------------------------|
| Parâmetros de ajustes incompatíveis!                                                                                                    |                                         |
| Parâmetros de ajustes em ALPS e Phonak Target s                                                                                                    | ao incompatíveis:                       |
| R                                                                                                    | C                                       |
| <ol> <li>Resolver o conflito         <ul> <li>Usar dados do Phonak Target<br/>Útima atualização 23.02.2022 15:01             <li>Utilizar dados ALPS (mais recente)<br/>Útima atualização 23.02.2022 15:07<br/>Atualizado por outro profissional</li> </li></ul> </li> </ol> | Parâmetros de ajuste são idênticos      |
| <ol> <li>Pressione "Cancelar" para resolver o conflito r</li> </ol>                                                                                                    | manualmente no ALPS. Continuar Cancelar |

### Renovação automática de um contrato

Dois meses antes do vencimento do contrato, será exibido um popup de renovação no Target/ALPS que o informará quando o contrato está pronto para renovação automática.

Assim que o contrato estiver pronto para renovação, será renovado automaticamente por mais um ano com pagamento anual.

Se isso não for desejado pelo paciente, ainda existem as seguintes possibilidades antes de o contrato ser automaticamente renovado: 1. Renove o contrato e selecione outro tipo de pagamento ou duração do contrato (quando aplicável)

2. Cancele a renovação do próximo contrato

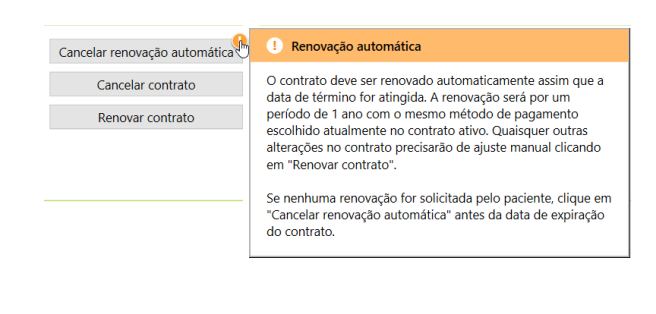

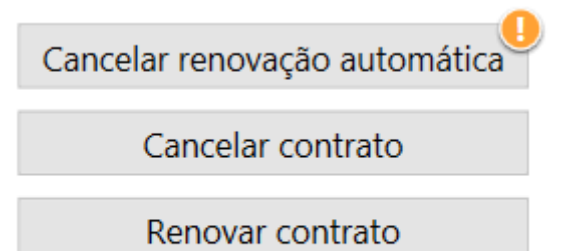

| Lyric                      |                                                             |
|----------------------------|-------------------------------------------------------------|
| Renovar cont               | trato atual                                                 |
| Status atual<br>Data final | Ativo (351 dias restantes) 09.02.2023                       |
| Novo contrato              |                                                             |
| Tipo de contrato           | 1- ano contrato                                             |
| Tipo de pagamento          | -selecionar- v<br>Adiantamento anual<br>Adiantamento mensal |
|                            | Continuar Cancelar                                          |

Caso o paciente não deseje renovar mais o contrato, será obrigatório inserir um motivo para a não renovação no momento de cancelar o próximo contrato.

O contrato renovado será automaticamente um contrato ativo sem período de teste.

#### Lyric

| Status atual<br>Data final | Ativo (351 dias restantes) 09.02.2023                                                                                                    |           |          |
|----------------------------|----------------------------------------------------------------------------------------------------|-----------|----------|
|                            |                                                                                                    |           |          |
| Motivo do cancelamento     | -selecionar to so considera muito caro<br>Desconforto<br>Razões médicas ou problema na saúde da orelha<br>Remoção antecipada do dispositivo<br>Microfonia<br>Problemas na qualidade sonora<br>Oclusão |           |          |
|                            | Necessário mais potência/ganho                                                                                                    | Continuar | Cancelar |

# Cancelamento de um contrato ativo

Se for necessário cancelar um contrato ativo, você poderá fazê-lo clicando em [Cancelar contrato] na tela Configuração Lyric.

| Paciente Doe, John P00022      | 6442                   | Aparelhos Lyric (S) |
|--------------------------------|------------------------|---------------------|
| < 🔄 > Aparelhos auditi         | vos Configuração Lyric |                     |
| (R) Contrato 2000589768        |                        |                     |
| Status                         | ⊘ Ativo                |                     |
| Data inicial                   | 23.02.2022             | Cancelar contrato   |
| Data final                     | C                      |                     |
| Data final do período de teste | 23.02.2022             | Renovar contrato    |
| Dispositivos restantes         | C                      |                     |

Lyric

O sistema irá notificá-lo de que está prestes a cancelar um contrato ativo. Para prosseguir, selecione o motivo de cancelamento correspondente e clique em [Continuar]. A solicitação de cancelamento será enviada para a Phonak.

| Lyric                      |                                  |                    |
|----------------------------|----------------------------------|--------------------|
| R Cancelar contrato        | atual                            |                    |
| Status atual<br>Data final | 🕑 Ativo                          |                    |
| Você está prestes a ca     | ncelar um contrato ativo!        |                    |
| Motivo do cancelamento     | -selecionar- 💌                   |                    |
|                            | Gosta do Lyric, mas muito caro   | լիդ                |
|                            | Prefere inserção/remoção própria |                    |
|                            | Inconveniente para readaptação   |                    |
|                            | Desconforto                      |                    |
|                            | Aparência do canal auditivo      |                    |
|                            | Inteligibilidade de fala         |                    |
|                            | Microfonia                       | Continuar Cancelar |
|                            | Oclusão                          | Continuar Cancelar |
|                            | Falha do dispositivo             |                    |
|                            | Qualidade sonora                 |                    |
|                            | Falta de retenção                |                    |
|                            | Paciente falecido                |                    |
|                            | Esqueci de cancelar              |                    |

# Ajuste e sincronização offline

Podem existir ocasiões onde um dos pacientes foi registrado via Phonak Target/ALPS, mas que, por várias razões (como falta de conexão temporária com a internet ou problemas no computador), você terá de trabalhar em modo offline durante uma ou mais sessões. Isso significa que os novos dados inseridos no Phonak Target não estarão sincronizados com o ALPS.

| Configuração Lyric           |                                                              |
|------------------------------|--------------------------------------------------------------|
| Remover Lyric                |                                                              |
| Número de série              | 2206NYL7P                                                    |
| Removido por                 | <ul> <li>Loja</li> <li>O próprio paciente removeu</li> </ul> |
| Data de remoção              | Hoje Anterior                                                |
| Razão de remoção             | Desconforto 🔻                                                |
|                              | Detalhes adicionais (opcional)                               |
| Observação do canal auditivo | OK para re-adaptação imediata 🔻                              |
|                              | Inspeção visual do meato acústico externo (opcional)         |
| () Não está conectado ao AL  | PS. Todas as alterações serão sincronizadas mais tarde.      |
|                              | Remover Cancelar                                             |

A remoção de um dispositivo no modo offline funciona do mesmo modo que a remoção de um dispositivo no modo online.

| Selecionar novo dispositivo | Fechar                      |
|-----------------------------|-----------------------------|
|                             | Selecionar novo dispositivo |

Será agora solicitado a selecionar um novo dispositivo.

Insira o número de série bem como o código exibido na embalagem do Lyric. Insira a profundidade de inserção medida. Se necessário, é possível alterar os parâmetros de ajuste.

| Inserir inform                              | ações do d     | ispositivo      |                  |             |                          |       |
|---------------------------------------------|----------------|-----------------|------------------|-------------|--------------------------|-------|
| Número de série                             | 20NYFY12       | 23              |                  |             |                          |       |
| Código                                      | F304           |                 |                  |             |                          |       |
| Modelo                                      | Lyric4         |                 |                  |             |                          |       |
| Tamanho da vedação                          | xs 🕛           |                 |                  |             |                          |       |
|                                             |                |                 |                  |             |                          |       |
|                                             |                |                 |                  |             |                          |       |
|                                             |                |                 |                  |             |                          |       |
|                                             |                |                 |                  |             |                          |       |
|                                             |                |                 |                  |             |                          |       |
| <ol> <li>Não está conecta</li> </ol>        | do ao ALPS. Te | odas as alterae | ções serão sincr | onizadas m  | ais tarde.               |       |
| <ol> <li>Não está conecta</li> </ol>        | do ao ALPS. Te | odas as alterae | jões serão sincr | onizadas m  | ais tarde.               |       |
| <ol> <li>Não está conecta</li> </ol>        | do ao ALPS. To | odas as alterad | jões serão sincr | onizadas m  | ais tarde.<br>Selecionar | Cance |
| <ol> <li>Não está conecta</li> </ol>        | do ao ALPS. Te | odas as alterad | ;ões serão sincr | onizadas m  | ais tarde.<br>Selecionar | Cance |
| <ol> <li>Não está conecta</li> </ol>        | do ao ALPS. To | odas as alterad | jões serão sincr | onizadas m  | ais tarde.<br>Selecionar | Cance |
| <ol> <li>Não está conecta</li> </ol>        | do ao ALPS. To | odas as alterae | ;ões serão sincr | ronizadas m | ais tarde.<br>Selecionar | Cance |
| Não está conecta                            | do ao ALPS. To | odas as alterad | ões serão sincr  | onizadas m  | ais tarde.<br>Selecionar | Cance |
| Não está conecta      Sessão 2 23.02.2022 1 | do ao ALPS. Te | odas as alterad | ões serão sincr  | onizadas m  | ais tarde.<br>Selecionar | Cance |

Sem aparelho auditivo

NS: 20NYFY123

Sessão não foi salva no ALPS
 Notas

Quando o problema de conexão com a internet for resolvido e você conseguir utilizar o Phonak Target/ALPS novamente, será notificado por meio de uma mensagem [Sessão não foi salva ALPS] com um ponto de exclamação laranja por cada paciente com ajustes offline.

Assim que o Phonak Target iniciar novamente a conexão ao ALPS, ele irá sincronizar automaticamente as sessões offline.

| 1) A  | lterações offli | ne sincronizadas |            |             |                |
|-------|-----------------|------------------|------------|-------------|----------------|
| 1     | Alteração       | Número de série  | Data       | Razão       | Status sinc.   |
| R Re  | emoção          | 2206NYL7P        | 23.02.2022 | Desconforto | 😣 Incompatibil |
| R In: | iserção         | 20NYFY123        | 23.02.2022 |             | Pendente       |
| 🔿 si  | incronizando    |                  |            |             |                |

Uma marca de seleção verde indica que a sincronização foi bemsucedida.

Após um ajuste offline, as sessões ficam disponíveis em sua área de trabalho.

# Página inicial e relatórios do ALPS

#### Existem algumas ações que requerem uma ligação direta ao ALPS:

- [Open ALPS] (Abrir o ALPS)
- [Client details] (Detalhes do paciente)
- [Print Lyric ID card] (Imprimir cartão Lyric ID)
- [Reports] (Relatórios)

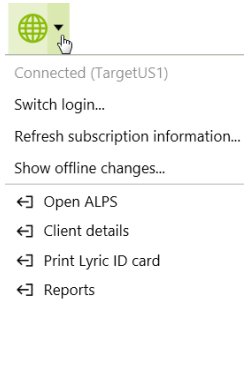

- [Print reports] (Imprimir relatórios)
- [Device history] (Histórico do dispositivo)
- [Device details] (Detalhes do dispositivo)

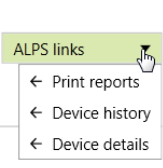

Você pode visualizar os seguintes detalhes na página principal do ALPS:

- [Unfinished (subscriptions)] (Inacabados (contratos))
- [Subscriptions to expire] (Contratos a expirar)
- [Trials] (Testes)
- [Devices to expire] (Dispositivos a expirar)
- [Devices in ear more than 120 days] (Dispositivos dentro do ouvido por mais de 120 dias)

|               | New client | Existing client                                | Reports                    |  |
|---------------|------------|------------------------------------------------|----------------------------|--|
| No client in: | session    | Welcome                                        | LYRIC PORTAL - TARGET TEAM |  |
|               |            | <ul> <li>Unfinish</li> <li>Subscrit</li> </ul> | d<br>Joos To expire        |  |
|               |            | <ul> <li>Trials</li> <li>Devices</li> </ul>    | e expire                   |  |
|               |            |                                                |                            |  |

Na seção [Home] (Página Inicial), [Trial] (Teste) você pode classificar e procurar dentro dos campos individuais. Isso o ajudará a descobrir mais sobre a data final do período de teste do seu paciente ou a data da compra.

#### me New client Existing client Reports

| No client in session                                                     | Welcome LYRIC PORTAL - TARGET TEAM |                                                                                                    |             |                 |                |              |      |                        |  |  |
|--------------------------------------------------------------------------|------------------------------------|----------------------------------------------------------------------------------------------------|-------------|-----------------|----------------|--------------|------|------------------------|--|--|
|                                                                          | Unfinished                         |                                                                                                    |             |                 |                |              |      |                        |  |  |
|                                                                          | ▼ Subscriptio                      | ins to expire                                                                                                   |             |                 |                |              |      |                        |  |  |
|                                                                          | Trials                             |                                                                                                    |             |                 |                |              |      |                        |  |  |
|                                                                          | Lyric ID A                         | First name                                                                                                    | Last name   | Subscription no | Trial end date | Billing Date | 1    | Filter                 |  |  |
|                                                                          | PROMOND                            | mainten 1                                                                                                    | alar i      | <b>BRODER</b>   | 10/2/2017      |              | View | Cancel<br>subscription |  |  |
|                                                                          | PROMOVE                            | and don't                                                                                                    | alar I      | EDC/MP1         | 11/1/2017      |              | View | Cancel<br>subscription |  |  |
|                                                                          | PROMINE                            | 100                                                                                                    | 1.00        | <b>EDCOME</b>   | 10/2/2017      |              | View | Cancel<br>subscription |  |  |
|                                                                          | PROMINE                            | inter la constante de la constante de la constante de la constante de la constante de la constante de la consta | 1.00        | <b>EDC FMD</b>  | 11/1/2017      |              | View | Cancel<br>subscription |  |  |
|                                                                          | PROFILE                            | frier.                                                                                                    | Transmit    | <b>EDCOME</b>   | 11/1/2017      | 11/30/2017   | View | Cancel<br>subscription |  |  |
|                                                                          | Patricia                           | Nation 1                                                                                                    | Compt       | 2007/960        | 11/4/2017      |              | View | Cancel<br>subscription |  |  |
|                                                                          | Patricia                           | Nation 1                                                                                                    | Compt       | Dist. Proc.     | 11/4/2017      |              | View | Cancel<br>subscription |  |  |
|                                                                          | PROMINE                            | Nigna                                                                                                    | dam         | 20072404        | 10/4/2017      |              | View | Cancel<br>subscription |  |  |
| Custom Links                                                             | PREMA                              | Negros                                                                                                    | 19610       | 1000000         | 11/3/2017      |              | View | Cancel<br>subscription |  |  |
| Choose language / date format<br>Inventory audit                         | PREMA                              |                                                                                                    | PR politica | 10000000        | 11/4/2017      |              | View | Cancel<br>subscription |  |  |
| Device return<br>List of contacted patients<br>Unpaid Subscriptions      | PROPERTY.                          |                                                                                                    | -           | processory.     | 10/6/2017      |              | View | Cancel<br>subscription |  |  |
| Patient notification settings<br>Devices Investigation Form<br>Dashboard | PROTOCO IN                         | 12/21                                                                                                    | 140         | 0007047         | 11/8/2017      |              | View | Cancel<br>subscription |  |  |
|                                                                          | 100100-0                           | Tecaron I                                                                                                    | 1.010       | 100700          | 11/15/2017     |              | View | Cancel<br>subscription |  |  |
| Account Information                                                      | FROM A                             | ilen:                                                                                                    | (Capitor)   | CONTRACTOR OF   | 11/26/2017     |              | View | Cancel                 |  |  |

| _บู่เเ                                       |                                 | <b>PHONAK</b><br>life is on |
|----------------------------------------------|---------------------------------|-----------------------------|
| Home New client E                            | kisting client Reports          |                             |
|                                              |                                 |                             |
| client in session                            | Notification Settings           |                             |
|                                              |                                 |                             |
|                                              | Account Name Lyric-Testkunde #3 |                             |
|                                              | Notification E-Mail 1           |                             |
|                                              | Notification E-Mail 2           |                             |
|                                              | Notification E-Mail 3           |                             |
|                                              | Notification Report             |                             |
|                                              | Satellite Offices               |                             |
|                                              | Save                            |                             |
|                                              |                                 |                             |
|                                              |                                 |                             |
|                                              |                                 |                             |
|                                              |                                 |                             |
|                                              |                                 |                             |
|                                              |                                 |                             |
|                                              | D                               |                             |
|                                              |                                 |                             |
| ustom Links                                  |                                 |                             |
| urist case<br>oose language / date format    |                                 |                             |
| entory audit<br>vice return                  |                                 |                             |
| t of contacted patients<br>ved Subscriptions |                                 |                             |

| Lyrıc™                                                             |                   |                         |                 |              | PHƏ       | <b>NAK</b> |
|--------------------------------------------------------------------|-------------------|-------------------------|-----------------|--------------|-----------|------------|
| Home New client                                                    | Existing client R | leports                 |                 |              |           |            |
| Overview                                                           | Subscription      | ns to expire*           |                 |              |           |            |
| Show fitting history                                               | Gubscription      | na to expire            |                 |              |           |            |
|                                                                    | First name        | Last name               | Subscription no | End date     | Renewed   | Comment    |
| Lyric ID P000140198                                                | lana.             | in second               | Z000257245      | 7/21/2016    |           |            |
| Subscriptions                                                      | 1000              | Total Inc.              | Z000257246      | 7/21/2016    |           |            |
|                                                                    | 100               | Density                 | 2000256636      | 7/23/2016    |           |            |
| 2000290980<br>11 Remaining devices                                 | 100               | duration (              | Z000256637      | 7/23/2016    |           |            |
|                                                                    | 143               | 100100                  | Z000256920      | 7/23/2016    |           |            |
|                                                                    | 10.0              | The last                | Z000256921      | 7/23/2016    |           |            |
|                                                                    | ALC: N            | 104842                  | Z000256598      | 7/27/2016    |           |            |
| End session                                                        | REA:              | 100.002                 | Z000256600      | 7/27/2016    |           |            |
|                                                                    | *Subscription end | d date -90 days / +6 da | ys              |              |           |            |
| Pustom Linke                                                       | Trials*           |                         |                 |              |           |            |
| Tourist case                                                       |                   |                         |                 |              |           |            |
| Choose language / date format<br>nventory audit                    | First name        | Last name               | Subscription no | Billing Date | Confirmed | i Comment  |
| Device return<br>List of contacted patients<br>Payed Subscriptions | "End date -7days  |                         | 2000290980      | 6/6/2016     |           |            |
| tatient notification settings<br>Devices Investigation Form        | Land Suite (Cuty) |                         | Save            |              |           |            |

Para realizar o registro para o e-mail automatizado, acesse [Patient notification settings] (Configurações de notificações para pacientes) e selecione a notificação para o seu escritório (ou toda a cadeia). Esse e-mail de informações fornecerá mais detalhes sobre os seguintes contratos:

- Testes a expirar
- Contratos a renovar

Assim que os pacientes tiverem sido contatados, será possível removê-los da sua lista clicando em [Renewed] (Renovado)ou [Confirmed] (Confirmado). O nome do paciente não aparecerá mais na lista de pacientes elegíveis para renovação ou cancelamento. A lista pode ser encontrada em [List of contacted patients] (Lista de pacientes contatados).

Na seção [Inventory audit] (Auditoria de inventário) você pode visualizar ou imprimir a auditoria de inventário em consignação de aparelhos auditivos Lyric.

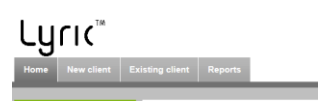

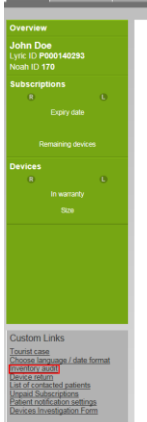

Iome New client Existing client Reports

| Em [Custom links] (Links personalizados) encontrará um [Dashboard] | No client in session                                                                                                    | Welcome LYRIC PORTAL - TARGET TEAM<br>Trails 34 / New Subscriptions 38 / Renewals 2 / Active 4 / Trail Success Rate 12 % / TSR national 36.00<br>%                                                                                                    |
|--------------------------------------------------------------------|----------------------------------------------------------------------------------------------------|----------------------------------------------------------------------------------------------------|
| (Painel) que indica o seu desempenho.                              |                                                                                                    | Code with starting and Jan 14 CMD 211     CMD 211     CMD 211 |
|                                                                    |                                                                                                    |                                                                                                    |
|                                                                    |                                                                                                    |                                                                                                    |
|                                                                    | Centrem Lines                                                                                                    |                                                                                                    |
|                                                                    | Cuent cars<br>Durat cars<br>Docot Language / Jate format<br>Inventora audit<br>Decise othern<br>Lais of contected patients<br>Unaud Subscrattors<br>Patient motication settings<br>Decices Investigation Form<br>Dashboard |                                                                                                    |

#### Na guia [Reports] (Relatórios) você pode encontrar todos os relatórios necessários para o tratamento de contratos e dispositivos.

Estes são classificáveis pela data inicial ou final e podem ser exportados para o Microsoft Excel e editados.

| Client information                                                                                | Reports<br>Home                                                                                                    |                                            |  |  |  |  |  |
|---------------------------------------------------------------------------------------------------|----------------------------------------------------------------------------------------------------|--------------------------------------------|--|--|--|--|--|
|                                                                                                   |                                                                                                    |                                            |  |  |  |  |  |
| John Doe<br>Lyric ID P000105139<br>Noah ID 1002                                                   |                                                                                                    |                                            |  |  |  |  |  |
|                                                                                                   | Enter keywords to find matching custom reports. Find Report                                                                                                    |                                            |  |  |  |  |  |
|                                                                                                   |                                                                                                    |                                            |  |  |  |  |  |
|                                                                                                   | Report Folders                                                                                                    |                                            |  |  |  |  |  |
| Devices                                                                                           | Folder Client Reports  Gol                                                                                                    |                                            |  |  |  |  |  |
|                                                                                                   | All Reports Recent Reports                                                                                                    | Reorder Folders   Collapse All   Expand Al |  |  |  |  |  |
| End session                                                                                       | Client Reports     Export All Active Subs for Satellite Accounts     Export All Active Subscriptions     Export All Subscriptions                                                                                                    |                                            |  |  |  |  |  |
| Custom Links<br>Tourist case<br>Choose language / date format<br>Inventor: audit<br>Desice return | Zock / Lager     Export Available Stock Databled     Export Available Stock Overview     Export Available stock Overview     Export Available stock sorted by use by date     Export Date Statistics     Export Date Constraints     Available Date Statistics |                                            |  |  |  |  |  |

| All Sul                          | bscription                       | 15                  |            |            |               |               |       |                          |                      |            |            |                      |                                   |
|----------------------------------|----------------------------------|---------------------|------------|------------|---------------|---------------|-------|--------------------------|----------------------|------------|------------|----------------------|-----------------------------------|
| Report G                         | ieneration St                    | atus: Comple        | te .       |            |               |               |       |                          |                      |            |            |                      |                                   |
| Repoi                            | t Options                        | S:<br>Hide Deta     |            | Printable  | View Expor    | t Details     |       |                          |                      |            |            |                      |                                   |
| Senerate<br>Filtered B<br>Delete | d Report<br>ly:<br>dUnfinished o | iquals False        |            |            |               | Q.            |       |                          |                      |            |            |                      |                                   |
| Country                          | Phonak<br>account                | Subscription<br>ttp | Lyric ID   | Nosh<br>ID | First name    | Lastname      | Side  | State                    | Subscription<br>type | Start date | End date   | Cancellation<br>date | Cancellation teason               |
| US                               | 8020010833                       | 2000151050          | P000086593 | 688        | Int           | Miler         | R     | Cancellation<br>in trial | 1-jr<br>subscription | 23/12/2013 | 22/12/2014 | 23/12/2013           | Prefers self<br>insertion/remov   |
| US                               | 0020010033                       | Z000151056          | P000086593 | 688        | Int           | 10000         | R     | Active                   | 1-yr<br>subscription | 23/12/2013 | 22/12/2014 |                      |                                   |
| US                               | 0020010033                       | 2000151436          | P000086872 | 11         | 88.0803       | Technical II  | R     | Active                   | 1-yr<br>subscription | 06/02/2014 | 05/02/2015 |                      |                                   |
| US                               | 0020010033                       | 2000151437          | P000086872 | 11         | 10.1007       | Terrara P     | L     | Active                   | 1-yr<br>subscription | 05/02/2014 | 05/02/2015 |                      |                                   |
| US                               | 0020010033                       | 2000151438          | P000086873 | 13         | an an long    | Unreading)    | R     | Active                   | 1-yr<br>subscription | 05/02/2014 | 05/02/2015 |                      |                                   |
| US                               | 0020010033                       | 2000151542          | P000086937 | 13         | н             | -             | R     | Active                   | 1-pr<br>subscription | 07/02/2014 | 06/02/2015 |                      |                                   |
| US                               | 0020010033                       | 2000151623          | P000086993 | 0000012    | 688           | (ing          | R     | Active                   | 1-yr                 | 12/02/2014 | 11/02/2015 |                      |                                   |
| US                               | 0020010033                       | 2000151624          | P000086993 | 0000012    | inter .       | Ore           | L     | Active                   | 1-yr<br>subscription | 12/02/2014 | 11/02/2015 |                      |                                   |
| US                               | 0020010033                       | Z000151625          | P000086994 | 0000013    | 488           | 194           | R     | Active                   | 1-yr<br>subscription | 12/02/2014 | 11/02/2015 |                      |                                   |
| US                               | 0020010033                       | Z000151626          | P000056994 | 0000013    | late .        | Cont.         | L     | Active                   | 1-yr                 | 12/02/2014 | 11/02/2015 |                      |                                   |
| US                               | 0020010033                       | 2000151711          | P000087055 | 0000139    | Altivesticite | APT condition | R     | Cancellation<br>in trial | 2-yr<br>subscription | 18/02/2014 | 17/02/2016 | 18/02/2014           | Likes Lyric, but<br>too expensive |
| US                               | 0020010033                       | 2000151712          | P000087055 | 0000199    | Art. Avenue   | Art coulds    | 1 E - | Active                   | 2-ur                 | 18/02/2014 | 17/02/2016 |                      | -                                 |

# Arquivos de log melhorados para suporte

Se surgir algum problema com o Phonak Target, o login melhorado poderá ajudar nossa equipe de suporte do software Target a encontrar a causa principal.

Salve os arquivos de log em sua área de trabalho e/ou envie por email para o seu contato Lyric.

| He  | р                        | _               |
|-----|--------------------------|-----------------|
| €   | Web help F1              |                 |
| ←   | PhonakPro                |                 |
| 7 ← | Pediatric tools          |                 |
| :   | Remote access            | Reports         |
|     | Desktop fitting guides 🕨 |                 |
| c   | Cable overview           |                 |
| 1   | Delete all updates       |                 |
| D   | Log files                | Send by email 🖉 |
| У   | About DSL v5a            | Save to desktop |
| y   | About Phonak Target      | Save to         |

# Informações e descrição de símbolos e requisitos de sistema

As informações e a descrição dos símbolos e uma visão geral dos requisitos do sistema encontram-se no Guia de ajuste do Phonak Target.

Este guia do usuário é aplicável ao Target 10.0. e subversões posteriores do software Target 10. Para versões anteriores do guia do usuário do software de ajuste, entre em contato com seu representante local da Phonak.

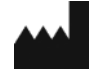

Sonova AG • Laubisrütistrasse 28 • CH-8712 Stäfa • Switzerland

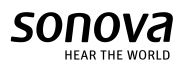

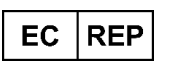

Sonova Deutschland GmbH Max-Eyth-Str. 20 70736 Fellbach-Oeffingen • Germany

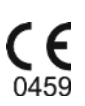